## INPUT NILAI DI SIAKAD STAI MUHAMMADIYAH TULUNGAGUNG

## A. INPUT NILAI ANGKA

Masuk ke akun siakad, pilih menu Akademika – Nilai - Input Nilai Angka Mahasiswa

|  | Jaotan :<br>Pangkat :<br>Level User DOSEN<br>Logout | Di Sistem Akademik Kampus STAI Mu<br>oleh karena itu saran dan kritikan san<br>menjadikan STAI Muhammadiyah Tul<br>PENGEMBANG   Web Design and Dev<br>Mengganti Password<br>Bagar sege<br>Logout<br>Demi keamanan data di Sistem Akada<br>komputer yang Anda gunakan<br>Salam<br>Ketua , | uhammadiyah Tulungagung. Sistem ini terus dikembangkan sesuai dengan informasi yang terupdate,<br>igat diperlukan untuk perbakan dimasa yang akan datang. Semoga dengan kehadiran sistem ini<br>lungagung akuntabel dalam pengelolaan akademik mahasiswa. Tak lupa ucapan terima kasih kepada<br>velopment Services.<br>era ganti Password-nya demi keamanan<br>emik Kampus STAI Muhammadiyah Tulungagung, jangan lupa Logout sebelum meninggakan |  |
|--|-----------------------------------------------------|----------------------------------------------------------------------------------------------------|----------------------------------------------------------------------------------------------------|--|
|  | Aladamila                                           | Jadwal »                                                                                                    |                                                                                                    |  |
|  | Akademika »                                         | Mata Kuliah »                                                                                                    |                                                                                                    |  |
|  | Gaji Dosen                                          | Penacebat Akademik                                                                                                    |                                                                                                    |  |
|  | Perpustakaan »                                      |                                                                                                    |                                                                                                    |  |
|  | Riwayat Aktivitas Chat 1 Online                     | Aktivitas »                                                                                                    |                                                                                                    |  |
|  |                                                     | Terima KRS Mahasiswa<br>Presensi »                                                                                                    | k: V<br>Input Nilai Angka Mahasiswaa                                                                                                    |  |
|  |                                                     | Skringi/TA                                                                                                    | Input Nilai Predikat Mahasiswa                                                                                                    |  |
|  |                                                     | Kuisioner »                                                                                                    | input wiai Angka Manasiswa                                                                                                    |  |
|  |                                                     |                                                                                                    |                                                                                                    |  |

> Masuk tampilan pengisian nilai, pilih mata kuliah yang akah di input kan nilainya.

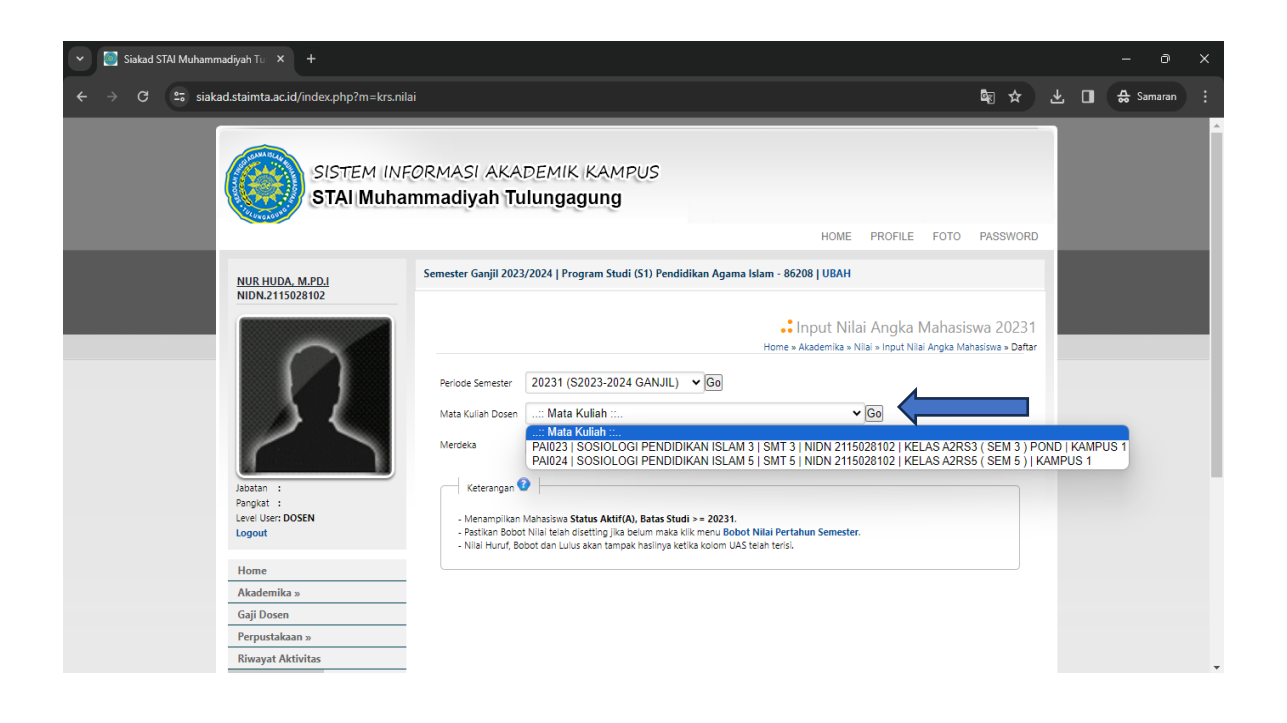

Klik tanda Hanjutkan dengan mengisi bobot nilai dan klik input nilai.

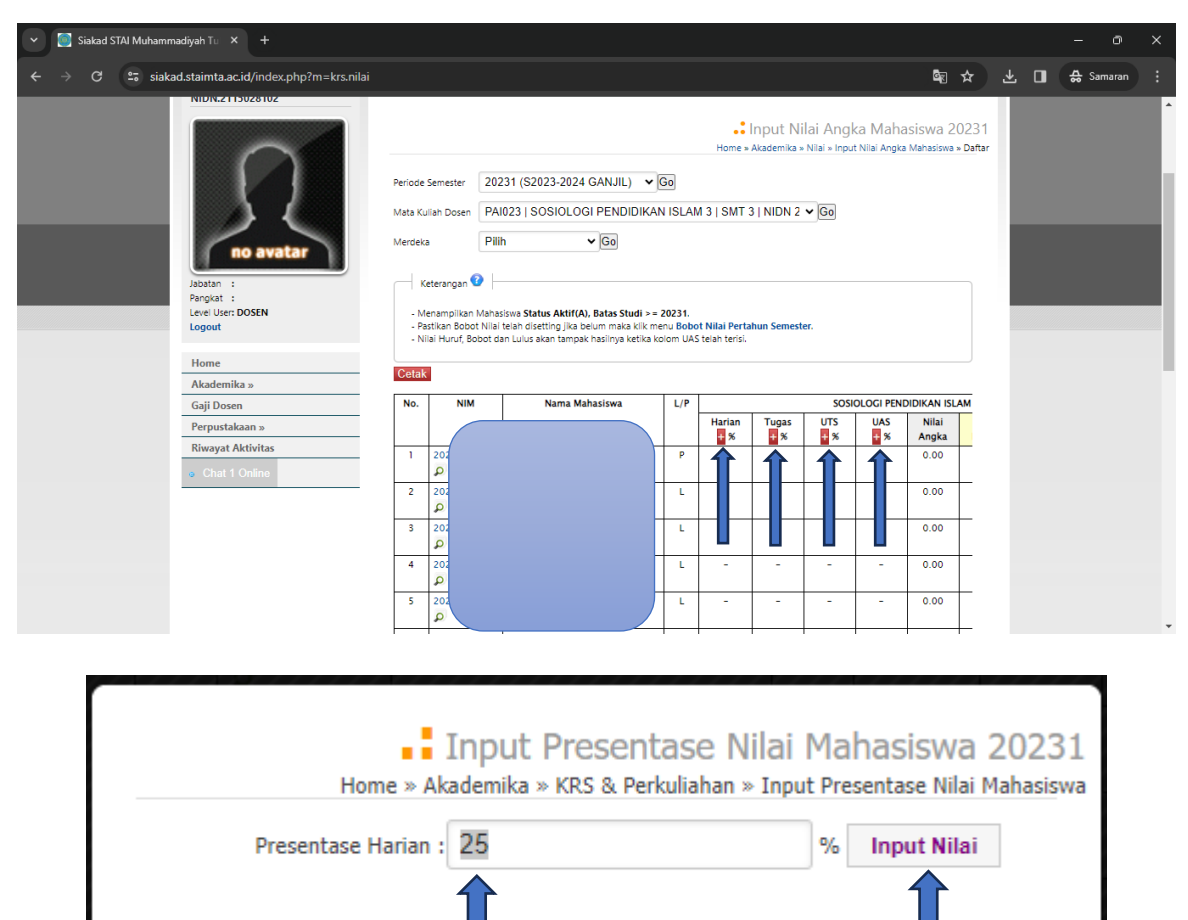

 $(\mathbf{x})$ 

Langkah selanjutnya setelah bobot nilai terisi semua, isikan nilai mahasiswa dengan menklik tanda plus memasukkan nilai.

| 👻 [ Siakad STAI Muhammadiyah Tu 🗙 🕂                                                                                                    |         | - 0 >       | ×              |                          |       |                |  |   |
|----------------------------------------------------------------------------------------------------|---------|-------------|----------------|--------------------------|-------|----------------|--|---|
| $\leftrightarrow$ $\rightarrow$ C $\leftrightarrows$ siakad.staimta.ac.id/index.ph                                                                                                    | Se 😒    | G 🔒 Samaran |                |                          |       |                |  |   |
|                                                                                                    | No.     | NIM         | Nama Mahasiswa | Kelas                    | Nilai |                |  | ŕ |
|                                                                                                    | 1       | 2021        |                | A2RS3 ( SEM 3 ) Pond     | 80    |                |  |   |
|                                                                                                    | 2       | 202:        |                | A2RS3 ( SEM 3 ) Pond     | 80    |                |  |   |
|                                                                                                    | 3       | 202:        |                | A2RS3 ( SEM 3 ) Pond     | 80    |                |  |   |
| Participation (Construction of Construction of | 4       | 202         |                | A2RS3 ( SEM 3 ) Pond     | 80    |                |  |   |
| Segue /                                                                                                    | 5       | 202:        | 14             | AUR A2RS3 ( SEM 3 ) Pond | 80    |                |  |   |
| Hone                                                                                                    | 6       | 202         |                | A2RS3 ( SEM 3 ) Pond     | 80    |                |  |   |
| Akademika s                                                                                                    | 7       | 202:        |                | A2RS3 ( SEM 3 ) Pond     | 80    | NDIKAN ISLAM 3 |  |   |
| Penjustakaan 2                                                                                                    | 8       | 202         |                | A2RS3 ( SEM 3 ) Pond     | 80    | Angka          |  |   |
| Rivavat Aktivita                                                                                                    | 9       | 202:        |                | A2RS3 ( SEM 3 ) Pond     | 80    | 000            |  |   |
|                                                                                                    | 10      | 202         |                | A2RS3 ( SEM 3 ) Pond     | 80    | 0.00           |  |   |
|                                                                                                    | 11      | 202:        |                | A2RS3 ( SEM 3 ) Pond     | 80    |                |  |   |
|                                                                                                    | 12      | 20224       |                | A2RS3 ( SEM 3 ) Pond     | 80    |                |  |   |
|                                                                                                    |         |             |                |                          |       |                |  |   |
|                                                                                                    |         |             |                | 666                      |       | 2              |  |   |
|                                                                                                    | <u></u> |             |                |                          |       | 8              |  |   |

> Isi semua nilai yang dimasukkan mulai nilai Harian, Tugas, UTS dan UAS.